## **Directions for Uploading Assignments**

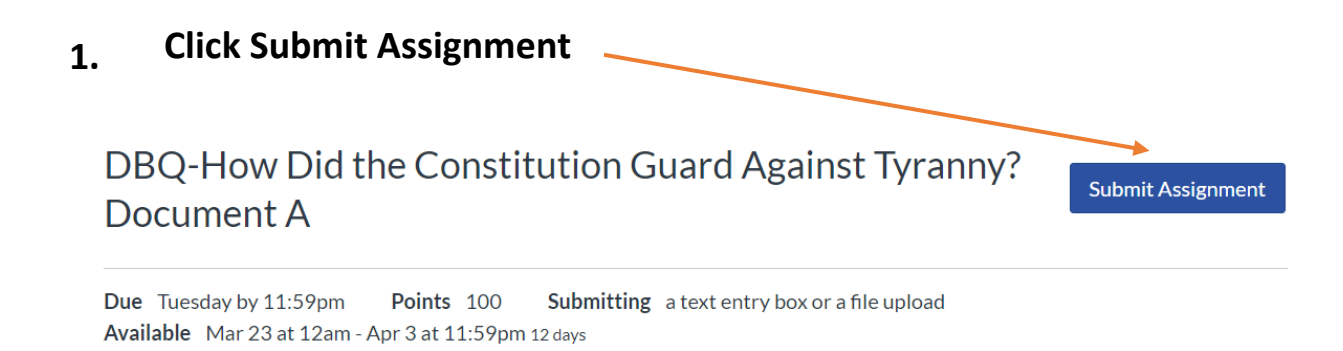

Students will analyze Document A & respond to questions. You can upload using a Word document that you create to answer all the questions and submit <u>or</u> print, write on the printed document, take a picture and upload it to submit.

DBQ-How Does the Constitution Guard Against Tyranny-Doc A.pdf

## 2. Upload assignment or enter in Text Entry

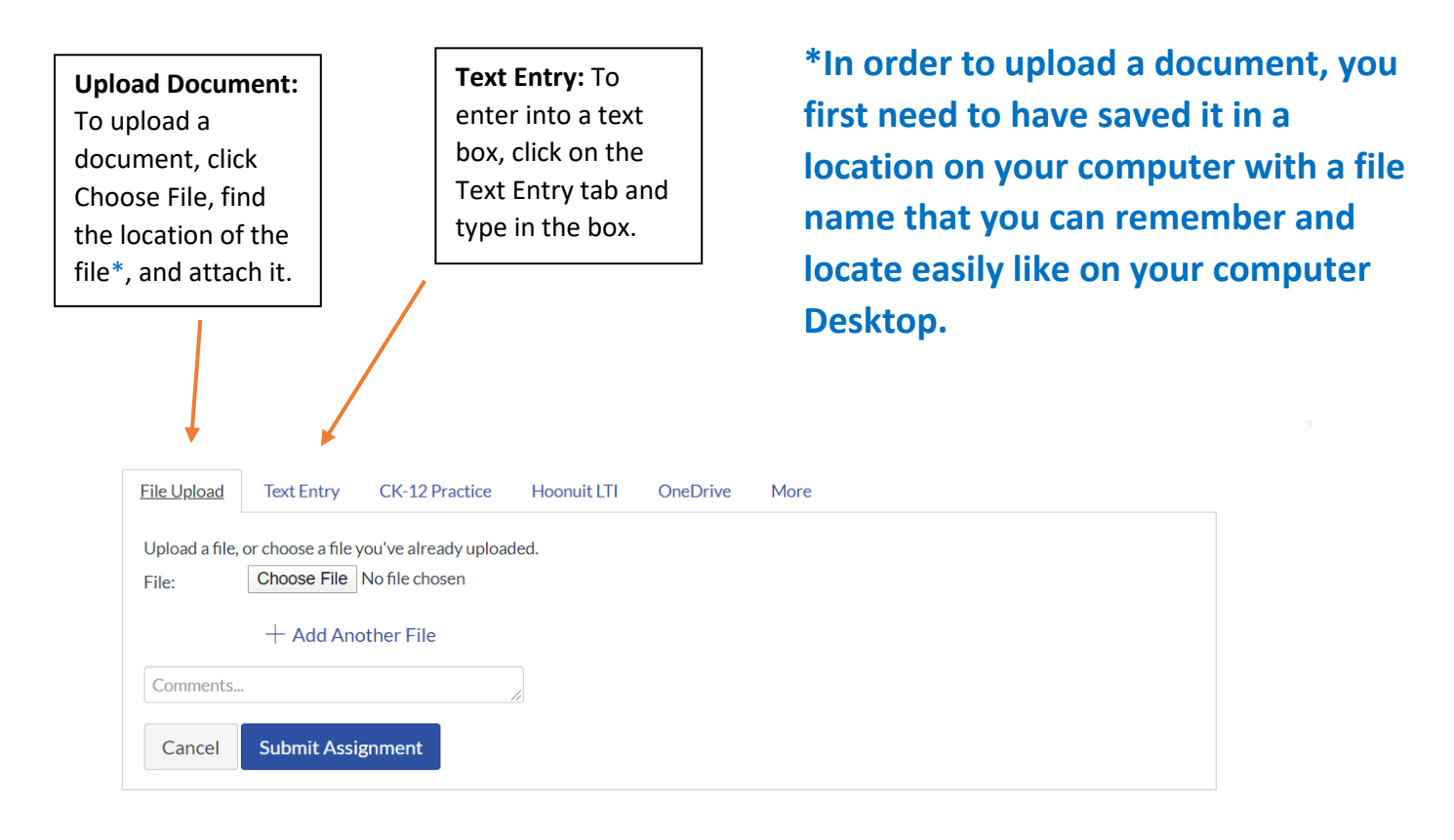

## 3. Click Submit Assignment

Once the file is attached, click on Submit Assignment.